## 【選抜1期入試】試験日を新たに「追加する」訂正について

## 志願者自身で「マイページ」より「新規申込手続き」をおこなってください。

①マイページより「新規申込手続きへ」をクリックして、手順に従って出願エントリーをおこなってください。

|                                                                                    | Get you              | ur dreams.<br>成学院高                 | **に嗤<、君の夢。<br>等学校 | マイページ              | ログイン情報変更                           | 志願者情報変更 | 志願者切替 | 申込履歴 ログアウト<br>メイセイ タロウ さん |
|------------------------------------------------------------------------------------|----------------------|------------------------------------|-------------------|--------------------|------------------------------------|---------|-------|---------------------------|
|                                                                                    | メイセイタ                | タロウ さんのマ                           | ?イページ             |                    |                                    |         |       |                           |
|                                                                                    | 申込履歴                 |                                    |                   |                    |                                    |         |       |                           |
|                                                                                    | 申込番号                 | 入試区分                               | 申込日               | 支払方法               | 入金情報                               |         |       | 受験票                       |
|                                                                                    | 211500004            | 選抜1期入試                             | 12月21日            | クレジットカード           | 決済完了(12月21                         | 日)      | 申込確認  | - 受験票                     |
| 1つのメールアドレスで、双子など複数名の出願を行う場合、<br>画面右上メニューの「志願者情報変更」をクリックし、志願者を追加してください。<br>新規申込手続きへ |                      |                                    |                   |                    |                                    |         |       |                           |
|                                                                                    | 推薦制度の利用 83 選んでください 、 |                                    |                   | 特に「 約              | Step2 で下言                          | 記の項目に   | ついて確  | 認してください。                  |
| (1                                                                                 | 日目)専願する・しな           | い <u>必須</u> 選んでくた                  | ごさい               | · 推薦               | にあっていた。                            |         |       |                           |
| (2                                                                                 | 日目)専願する・しな           | い <u>必須</u> 選んでくた                  | ミさい               | •(1                | 日目)専願                              | する・しな   | たい    |                           |
| 【特別)                                                                               | 進学コースII類希望のフ<br>ず回答】 | <b>方のみ必</b><br>選んでくた<br><b>系選択</b> | <u> </u>          | →<br>●<br>●<br>・特別 | 日目)専願する・しない<br>別進学コースII類希望の方のみ必ず回答 |         |       |                           |
| 【特別芸                                                                               | 芸術コース希望の方のる<br>答】    | <b>み必ず回</b><br>選んでくた               | ごさい               | - • 特別             | 別芸術コーン                             | ス希望の方の  | のみ必ず  |                           |

## ②「Step3」まで進み、新たに申込む「試験日」「第1希望」「第2希望」を選択してください。

| Step3 試験選択                                                                                 |                    |   |       |  |  |  |  |  |
|--------------------------------------------------------------------------------------------|--------------------|---|-------|--|--|--|--|--|
| お知らせ<br>※「両日受験」をされる方は必ず1日目・2日目ともに試験を選択ください。<br>※ 両期推薦・併類推薦では「特別推学コースⅢ類」「特別芸術コース」には出版できません。 |                    |   |       |  |  |  |  |  |
| 試験検索                                                                                       |                    |   |       |  |  |  |  |  |
| 出願する試験を検索し、画面中段の選択ボタンを押してください。                                                             |                    |   |       |  |  |  |  |  |
|                                                                                            | <b>入試区分</b> 選抜1期入試 |   |       |  |  |  |  |  |
|                                                                                            | <b>試験日</b> 選んでください | ~ |       |  |  |  |  |  |
|                                                                                            | 第1希望 選んでください       | ~ |       |  |  |  |  |  |
|                                                                                            | 第2希望 選んでください       | ~ |       |  |  |  |  |  |
| 検索された試験                                                                                    |                    |   | 18840 |  |  |  |  |  |

③「お支払い画面へ」に進む前に「保存して中断する」をクリックし、「申込内容確認書」などで出 願内容を確認してください。

④確認が終われば「お支払い画面へ」をクリックしてください。

既に入学検定料をお支払いいただているので、「受験料・検定料は¥0-」と表示されます。

| Get your dreams.<br>明誠学院高      | **に寒く、君の夢。<br>高等学校     | マイページ       | グイン情報変更        | 志願者情報変更 | 志願者切替 申込履歴<br>メイセ | ログアウト<br>マイ タロウ さん |
|--------------------------------|------------------------|-------------|----------------|---------|-------------------|--------------------|
| 入試区分選択 出願情報入力 誌                | 武験選択 お支払い方法の           | 入力 出願情報の    | の確認 送信完        | 7       |                   |                    |
| Step4 お支払い方法の入                 | 力                      |             |                |         |                   |                    |
| 試験名 ・試験日                       |                        |             |                |         |                   |                    |
| 入試区分                           | 試験名                    |             |                |         | 試験日               |                    |
| 選抜1期入試                         | 1 期 第 1 :特別進学II類 第 2 : | 新情報         |                |         | 1月29日             |                    |
| お支払い方法の選択<br>※お支払い方法により事務手数料が異 | はなりますので、事務手数料を確認し      | ~お手続きしてください | 1 <sub>0</sub> |         | 受験料・検定料           | ¥0-                |
| ● お支払いなし                       |                        |             |                |         | [事務手数             | (料 ¥0-]            |
|                                |                        |             |                |         |                   |                    |
|                                |                        | 戻る 確認       | 画面へ            |         |                   |                    |

⑤入学願書·受験票をプリントアウトして、入学願書は中学校へ提出してください。

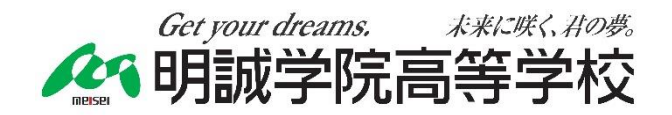

http://www.meiseigakuin.ac.jp/